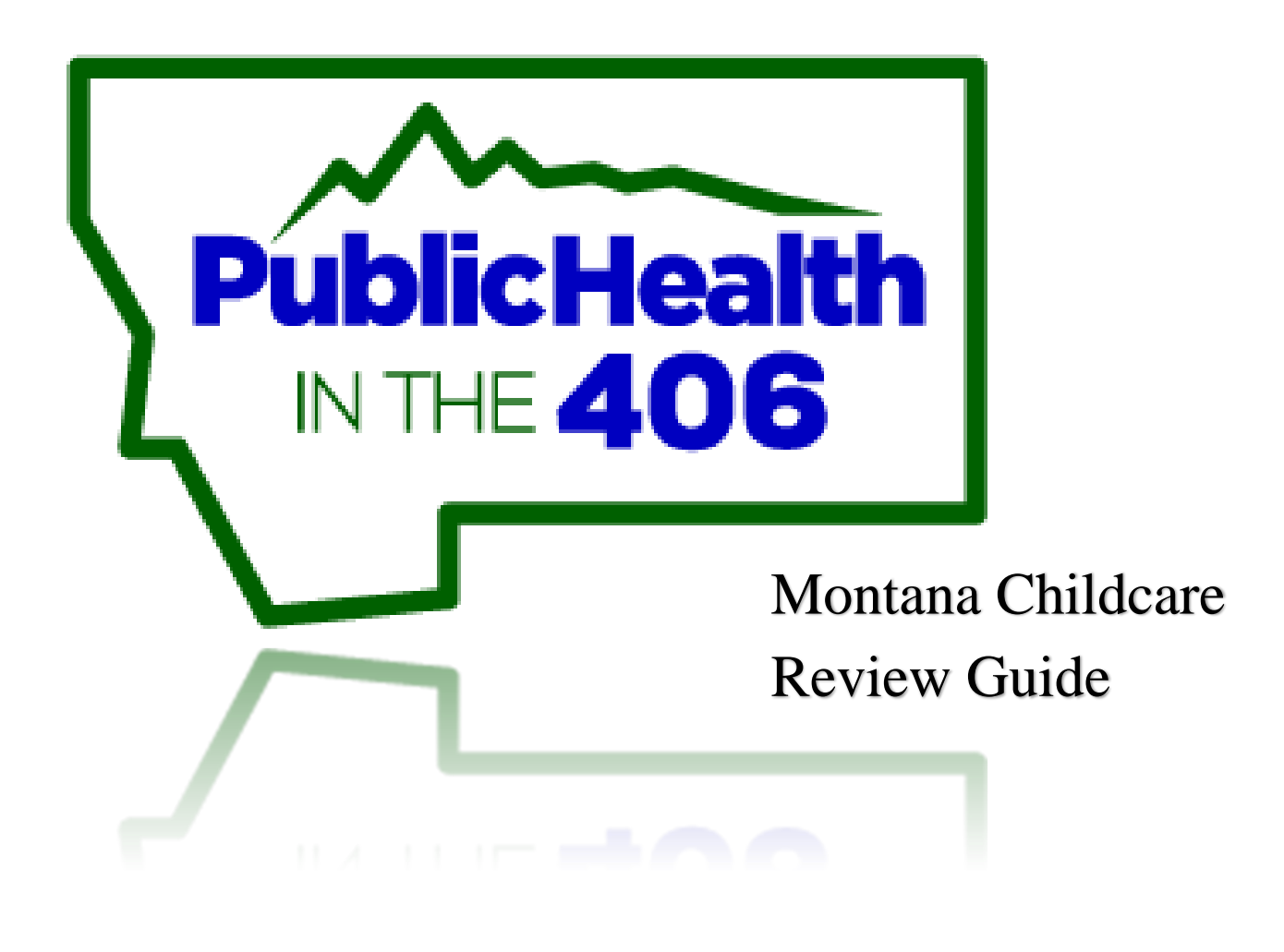

By:

Montana Immunization Program

Revised June 2019

# CONTENTS

| Introduction and Purpose                   |
|--------------------------------------------|
| General Instructions:                      |
| Instructions for Filling in the worksheet  |
| Step 1: Going to the Website (Database)4   |
| Forms4                                     |
| Resources                                  |
| Step 2: Searching for Childcare Facilities |
| Search Page                                |
| Facility Index Page                        |
| Exporting Data9                            |
| Review Page10                              |
| Step 3: Follow-Up Proceedure               |
| Follow-up Revision Entry12                 |

### INTRODUCTION AND PURPOSE

In accordance with administrative Rules of <u>Montana (ARM) 37.95.140</u>, before a child may attend a Montana childcare facility, that facility must be provided with the documentation recorded on the Montana certificate of immunization form (HES-101). The purpose is to help identify the immunization status of children enrolled in childcare facilities and to obtain additional immunization information. The worksheet is intended to assist on-site data collection prior to online data entry and does not need to be submitted to DPHHS.

Please take a few moments to read through the guide before completing the reviews. If after reading the guide you have questions, please call the IZ Program at 406-444-5580.

## **GENERAL INSTRUCTIONS:**

- Please completely fill in the Immunization Status Report Worksheet before you enter your results into Montana Childcare Review System (MCR).
  - o Link to the worksheet on MT Immunization website: <u>https://mcr.hhs.mt.gov</u>
- This review is for all children in the facility.
- If you have any difficulty entering your data, please call the IZ Program at 406-444-5580 for guidance.
- The number of reviews, determined by the yearly IAP contract, must be completed by **June 30**<sup>th</sup> of each contract year.

### INSTRUCTIONS FOR FILLING IN THE WORKSHEET

#### Complete all information on the worksheet as indicated to correctly enter information into MCR.

Center Information

- Enter the complete name, address, and county name for the childcare facility being reported on.
- Please check the type of facility you are reporting on (Center, Family, Group).
- Enter your full name, phone number, and email in case we have questions and need to contact you.
- Enter the date you completed the review.
- Enter PV# if available.

Section 1. Child Immunization Status

- Total Number of Children Enrolled
  - Enter the number of children enrolled at the facility.
- Number of Children in compliance
  - Enter the number of children who are fully UTD OR have a valid exemption or conditional attendance form on file.
  - Number of Children Missing Record
    - Enter the total number of children with NO record on file.
- Number of Children Conditionally Attending
  - Enter the number of children with Conditional attendance. A child may initially conditionally attend a day care facility if:
    - (a) the child has received at least one dose of each of the vaccines required for the child's age;

- (b) a form prescribed by the department documenting the child's conditional immunization status is on file at the day care facility and is attached to the department's Montana certificate of immunization (HES-101); and
- (c) the child is not past due for the next required dose (as noted on the conditional enrollment form) of the vaccine in question.
- Number of Children Exempt by Category: 4a. Medical; 4b. Religious
  - Enter the number of children with a medical or religious exemption. A child is not required to have any immunizations which are medically contraindicated. A written and signed statement from a physician (licensed in the US or Canada) or APRN (licensed in MT) that an immunization otherwise required is medically contraindicated will exempt a child from those immunization requirements as deemed necessary by the physician. It is preferred, but not mandatory, that a physician's medical exemption be recorded on HES-101.
  - A claim of exemption on religious grounds for HIB must be notarized and maintained on an Affidavit of Exemption on Religious Grounds form (HES-113) provided by the department.

Section 2. Staff Immunization Status

- Number of Childcare Staff in Facility
  - Enter the total number of staff in the facility including all employees, volunteers, and/or any resident at the facility
- Number of Childcare Worker Up-to-Date (Tdap and MMR)
  - Enter the number of childcare staff UTD with documentation of at least one dose of Tdap vaccine, and for all adults born in 1957 or after, one dose of MMR vaccine unless they have a medical contraindication to the vaccines or laboratory evidence of immunity to each of the three diseases.
- Follow-Up
  - If facility is not 100% compliant, reviewer will initiate follow-up procedure outlined by the Immunization Program. Reviewer will state reasons for follow-up in the "Follow-up Details" section.

After you have completed the worksheet you are now ready to enter the results into the MCR <u>https://mcr.hhs.mt.gov</u>. Follow the steps below to enter your childcare reviews.

### STEP 1: GOING TO THE WEBSITE (DATABASE)

This section contains information and resources about immunization rules in Montana regarding children entering licensed childcare facilities. Links to forms, resources and how-to informational guides is explained below. <u>https://mcr.hhs.mt.gov/Facility</u>

| Montana Childcare Reviews | Search | Contact |  |
|---------------------------|--------|---------|--|
|---------------------------|--------|---------|--|

ePass Montana
 Login using ePass Montana

# Montana Childcare Reviews (MCR)

Note: ePass Login is for State Users Only.

| Enter Childcare Reviev |
|------------------------|
| Forms                  |
| Resources              |
| How to Guides          |

### FORMS

Links to all forms are listed on the main page.

| <u>Forms</u>     |                                                                                                    |
|------------------|----------------------------------------------------------------------------------------------------|
|                  | Certificate of Immunization<br>Conditional Attendance Form<br>Medical Exemption Form<br>Religious Exemption Form<br>History of Varicella |
| Resour<br>How to | rces<br>Guides                                                                                                    |

# RESOURCES

Additional resources are available on the main page including the link to enter complaints on the Childcare Licensing site: <u>https://dphhs.mt.gov/qad/licensure/childcarecomplaint</u>.

| Forms                                                                                                    |
|----------------------------------------------------------------------------------------------------|
| Resources                                                                                                    |
| <ul> <li>MCR Guide</li> <li>MCR Worksheet</li> <li>Immunization Exemption Log</li> <li>Required Immunizations for Childcare</li> </ul> |
| How to Guides                                                                                                    |

| STEP 2: SEAF                | CHING FOR CHILDCARE FACILITIES                                                                                                    |
|-----------------------------|----------------------------------------------------------------------------------------------------|
| To enter a child            | lcare review, select the "Enter Childcare Review Button" to open search page.                                                                                                    |
|                             | Enter Childcare Review                                                                                                    |
| SEARCH PAC                  | E                                                                                                    |
| 1. Select<br>a.<br>b.<br>c. | your County from the drop-down list.<br><b>NOTE:</b> To get a complete list <i>Select "No"</i> under <i>"Hide Inactives?"</i> .<br>Once a county is selected, and BEFORE you hit search, the county information with<br>completed reviews will show below for the current fiscal year.<br>Select Search to show childcare facilities in your county.<br>Select Poset to clear selected filters |
| 2. The se                   | arch button will take you to the Facility Index page with your search results listed.                                                                                                    |
| arch                        |                                                                                                    |
| arch on any combination     | of the filters                                                                                                    |
| carcin on any combination   |                                                                                                    |

| Last Review                                                                                     | All                  | ~             |        | ← 1                                                                        |                                                        |         |
|-------------------------------------------------------------------------------------------------|----------------------|---------------|--------|----------------------------------------------------------------------------|--------------------------------------------------------|---------|
| Туре                                                                                            | All                  | ~             |        |                                                                            |                                                        |         |
| STARS                                                                                           | All                  | ~             |        |                                                                            |                                                        | _       |
| Does Last Review Need<br>Follow-Up?<br>Facility Name<br>Provider Number (PV)<br>Hide Inactives? | All No Search KReset |               |        | Select your county a<br>information will be<br>( <b>before you hit the</b> | and the review<br>shown below<br>• <b>Search butto</b> | n).     |
| Туре                                                                                            |                      | Current FY Re | eviews | •                                                                          | Total                                                  | Percent |
| Centers                                                                                         |                      | 0             |        |                                                                            | 0                                                      | 0       |
| Groups & Families                                                                               |                      | 0             |        |                                                                            | 0                                                      | N/A     |
| STARS                                                                                           |                      | 0             |        |                                                                            | 0                                                      | 0       |
| All Facilities                                                                                  |                      | 0             |        |                                                                            | 0                                                      | 0       |

| Nye Current FY Reviews     Total        Strates     0     Strates     1     Strates     1     Strates     1     Strates     1     Strates     1     Strates     1     Strates     All     View     Note     County *     Current FY Reviews     1     Strates     All     View     County *     Current FY Reviews     1     Strates     All     View     View     View     View     View     View     View     View     View     View     View     View     View     View     View     View     View     View     View     View     View     View     View     View<                                                                                                    | Type of Facility                    | # of Facilities Reviewed<br>this Fiscal Year | Total<br>Facilities | % Complete   |
|----------------------------------------------------------------------------------------------------|-------------------------------------|----------------------------------------------|---------------------|--------------|
| Type       Total       Percent         Centers       0       6       0.0 %         Groups & Families       1       31       N/A         STARS       1       6       6.3 %         All Facilities       1       37       2.7 %         County ◆       CUSTER       The County field is required.         Last Review       All       ~         Type       All       ~         Does Last Review Need<br>Follow-Up?       All       ~         Facility Name                                                                                                    |                                     |                                              |                     |              |
| centers 0 6 0.0%   aroups & Families 1 31 NA   strass 1 16 6.3%   w Facilities 1 37 2.7%     County *   CUSTER   All ~   Type All ~   Strars All ~   Does Last Review Need<br>Follow-Up? All ~   Facility Name                                                                                                    | Гуре                                | Current FY Reviews                           | Total               | Percent      |
| anupa & Families 1 1 16 6.3 %<br>STAR8 1 1 72 2.7 %<br>County * CUSTER                                                                                                    | Centers                             | 0                                            | 6                   | 0.0 %        |
| STARS 1 1 16 6.3 %<br>NI Facilites 1 37 2.7 %<br>County * CUSTER                                                                                                    | Groups & Families                   | 1                                            | 31                  | N/A          |
| al Facilites 1 37 2.75<br>County * CUSTER      The County field is required.<br>Last Review All      Type All      Type All      STARS All      Obes Last Review Need All      Facility Name      Facility Name      Forvider Number (PV)      Facility Name      Output County Field      Stars All      Stars All | STARS                               | 1                                            | 16                  | 6.3 %        |
| County * CUSTER   Last Review All   Type All   STARS All   Does Last Review Need<br>Follow-Up? All   Facility Name Image: County field is required.   Hide Inactives? No   No V                                                                                                    | All Facilities                      | 1                                            | 37                  | 2.7 %        |
| Type All ✓<br>STARS All ✓<br>Does Last Review Need All ✓<br>Facility Name                                                                                                    | County *                            | CUSTER ~                                     | The County field    | is required. |
| Type All ✓<br>STARS All ✓<br>Does Last Review Need Follow-Up? All ✓<br>Facility Name Provider Number (PV)<br>Hide Inactives? No ✓                                                                                                    |                                     | 7 MI                                         | J                   |              |
| STARS All   Does Last Review Need<br>Follow-Up? All   Facility Name Image: Comparison of the second second s                                                                              | Туре                                | All                                          | J                   |              |
| Does Last Review Need   Follow-Up?     Facility Name     Provider Number (PV)     Hide Inactives?     No     Q Search     X Reset                                                                                                    | STARS                               | All                                          | ]                   |              |
| Facility Name Provider Number (PV) Hide Inactives? No  Keset                                                                                                    | Does Last Review Need<br>Follow-Up? | All                                          | ]                   |              |
| Provider Number (PV)<br>Hide Inactives? No ~                                                                                                    | Facility Name                       |                                              | ]                   |              |
| Hide Inactives? No ✓<br>Q Search ★ Reset                                                                                                    | Provider Number (PV)                |                                              | ]                   |              |
| Q Search X Reset                                                                                                    | Hide Inactives?                     | No                                           | ]                   |              |
|                                                                                                    |                                     | Q Search Keset                               |                     |              |
|                                                                                                    |                                     |                                              |                     |              |
|                                                                                                    |                                     |                                              |                     |              |

### FACILITY INDEX PAGE

- 1. The Facility Index page will list the search results for the chosen county based on the filters selected.
  - a. The list can be printed by selecting the Print button.
    - i. Sort columns by selecting the column headers BEFORE printing to change order.
  - b. Select Details to view individual facility information including address, phone number, etc.

| Copy Exce            |                                      | Column visibility                                                                                                    | Show 5 🗸                                                                                                    | entries                                                                                    |         | Sort the for be   | ien sel<br>st resu | lect "Print"<br>lts                                |                                   | Print 💁<br>rch:         | Clear Page Filters                  |
|----------------------|--------------------------------------|----------------------------------------------------------------------------------------------------|----------------------------------------------------------------------------------------------------|--------------------------------------------------------------------------------------------|---------|-------------------|--------------------|----------------------------------------------------|-----------------------------------|-------------------------|-------------------------------------|
| Provider 🔶<br>Number | Facility<br>Name                     | <ul> <li>Owner / \$</li> <li>Director</li> </ul>                                                                                                    | Provider                                                                                                    | ¢<br>Phone                                                                                 | City    | County 🔶<br>Name  | Enroll<br>In Sta   | led ≑ Facility ≑<br>rs? Status                     | Last<br>Review 🝦<br>Date          | Needs<br>Follow-<br>up? | Buttons                             |
| PV10 670             | Canvas                               | Aaron                                                                                                    | Center                                                                                                    | (406)                                                                                      | Dillon  | BEAVERHEAD        | No                 | Active                                             | 2018-08-                          | N                       | 🔳 Details                           |
| PV95493              | Learning<br>Center<br>Diana<br>Brown | Sort ea<br>colum                                                                                                    | nch colum<br>n headers.                                                                                                    | n by clicl<br>683-5466                                                                     | king o  | n the             | No                 | Active                                             | 2018-08-<br>30                    | No                      | I Reviews<br>I Details<br>I Reviews |
| PV105516             | Gmom's<br>Place                      | Kathy<br>Munson                                                                                                    | Family                                                                                                    | (406)<br>925-9986                                                                          | Dillon  | BEAVERHEAD        | No                 | Active                                             | 2018-08-<br>31                    | No                      | i≣ Details<br>i≣ Reviews            |
| PV103906             | Itty Bitty<br>Beavers                | Kimberlee<br>Andelin-<br>Womack                                                                                                    | Group                                                                                                    | (406)<br>274-7738                                                                          | Dillon  | BEAVERHEAD        | No                 | Active                                             | 2018-09-<br>05                    | No                      | E Details                           |
| PV76317              | Janet<br>Fjeseth                     | Janet M<br>Fjeseth                                                                                                    | Group                                                                                                    | (406)<br>683-6341                                                                          | Dillon  | BEAVERHEAD        | Yes                | Active                                             | 2018-09-<br>30                    | No                      |                                     |
| nowing 1 to 5 c      | of 7 entries<br>arch                 |                                                                                                    |                                                                                                    | Col                                                                                        | or Key: | Older or Never Re | viewed             | Reviewed Previo                                    | F<br>us Fiscal Year               | Previous Review         | 1 2 Nex                             |
|                      |                                      | Details<br>Facility<br>County Na<br>Provider Num<br>Facility Na<br>Owner / Direc<br>Provider Ty<br>Provider Ty | me BEAVERHI<br>ber PV107670<br>me Canvas Ea<br>tor Aaron<br>/pe Center<br>one (406) 925-3<br>hail canvaselc@<br>sss 512 1/2 N. 1<br>tity Dillon<br>te MT<br>Zip 59725<br>rs? No<br>tus Active<br>ate 5/22/2019<br>ate 5/22/2018 3<br>By Script<br>ate 5/16/2019 8<br>By Script | EAD<br>rly Learning Cer<br>3058<br>⊉gmail.com<br>Washington St<br>3:19:01 PM<br>3:46:18 AM | nter    |                   | De<br>cor<br>info  | tails page wil<br>ntact and loca<br>ormation for e | l provide<br>tion<br>each facilit | y.                      |                                     |
|                      |                                      | Heack to Facilities                                                                                                    |                                                                                                    |                                                                                            |         | 8                 |                    |                                                    |                                   |                         |                                     |

### EXPORTING DATA

To export the data, select the Copy, Excel or CSV buttons depending on your program preference.

Note: Before exporting the data select "Column visibility" to select the desired columns to export.

#### **Types of Export Options:**

- Copy
  - Copies data to be pasted into a document including Word, Notebook, etc.
- Excel
  - Opens data in an excel document for calculation, graphing, pivot tables, and macro programming.
- CSV
  - Opens a comma-separated values file that is a delimited text file and uses a comma to separate values in plain text.

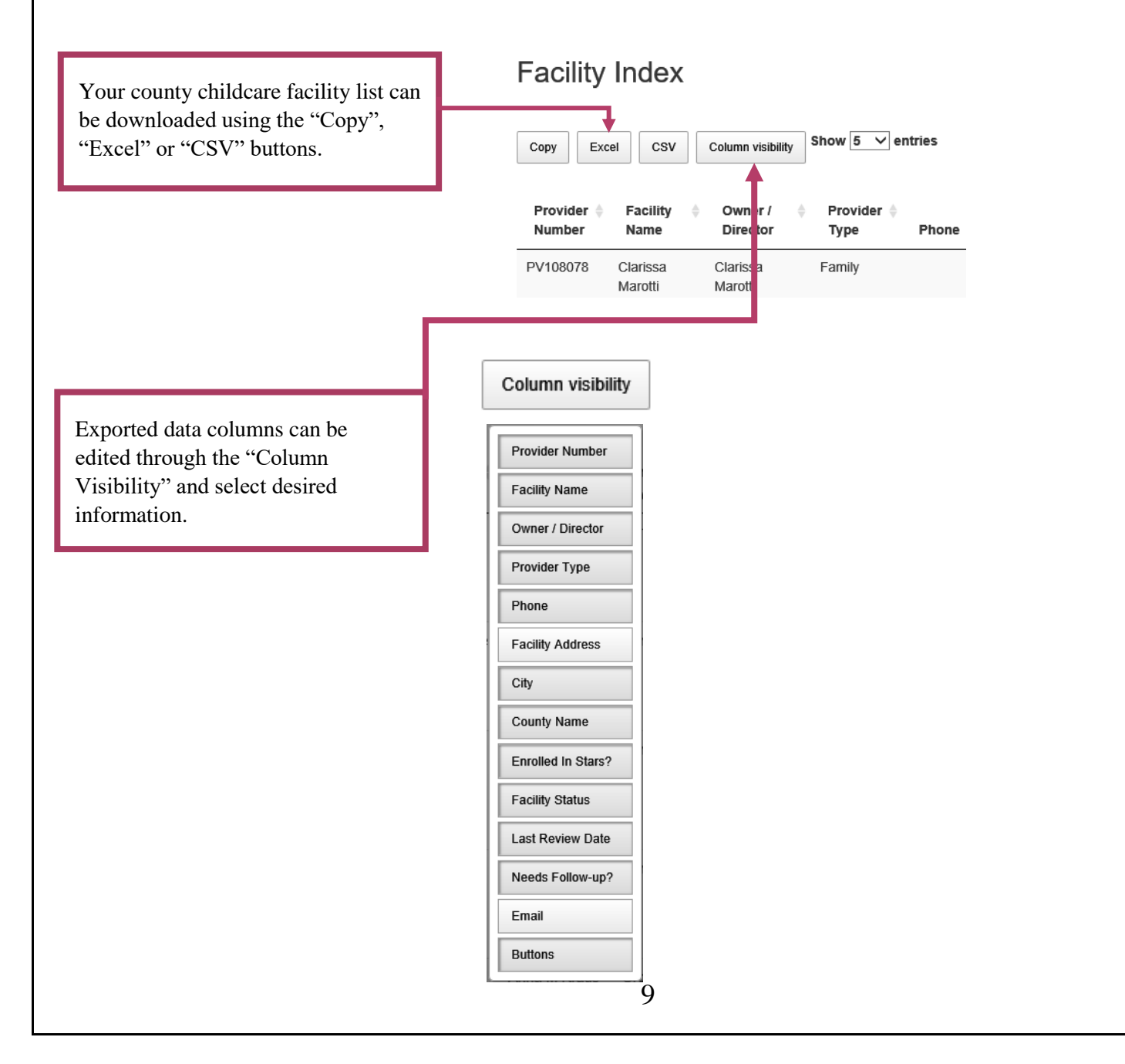

| <b>REVIEW PAGE</b>                                   |                |                    |                  |           |
|------------------------------------------------------|----------------|--------------------|------------------|-----------|
| ABC Daycare<br>Montana<br>(406) 555-5555<br>PV108040 | To enter a new | review, select the | 7                |           |
| How Review  Review Date      Meeds Follow-Up?        | blue "New Kev  | 10W'' button       | 1 Reviewer Phone | 1 Buttons |
|                                                      | No data        | available in table |                  |           |
| Showing 0 to 0 of 0 entries                          |                |                    |                  |           |

To add a New Review:

- 1. Select the New Review button to open a new page.
- 2. Enter the information gathered on the Childcare Review Worksheet into the online database.
- 3. If a facility is not 100% in compliance, select "Yes" under Needs Follow-up.
  - a. Follow-up Details are required if "Yes" is selected. E.g. Facility is missing records for 5 children and facility will be reaching out to parents to obtain required documentation.
- 4. Select Save.

### Create

| Review                                                  |                |          |                                                                             |
|---------------------------------------------------------|----------------|----------|-----------------------------------------------------------------------------|
| Provider Number                                         | PV108040       |          |                                                                             |
| Facility Name                                           | ABC Daycare    |          |                                                                             |
| Owner / Director                                        | Moana          |          | Information in grey is auto                                                 |
| City                                                    | Montana        |          | correct please contact the IZ                                               |
| Phone                                                   | (406) 555-5555 |          | Program at 444-5580.                                                        |
| Provider Type                                           | Center         |          |                                                                             |
| Enrolled in STARS?                                      | No             |          | Paviaw Data is auto populated, but                                          |
| Review Date                                             | 2019-05-30     |          | can be changed                                                              |
| Number Enrolled                                         | 0              |          |                                                                             |
| Number in Compliance*                                   | 0              |          | Enter the information gathered at the                                       |
| Number Missing Record                                   | 0              |          | facility review in the boxes.                                               |
| Number Conditionally<br>Attending                       | 0              |          | *Note: If site is not 100% compliant                                        |
| Number with Medical                                     | 0              |          | a "Follow-up" is required.                                                  |
| Exemption<br>Number with Religious<br>Exemption for HIB | 0              |          | *Note: If a follow-up is needed the<br>"Follow-up Details" box is required. |
| Number of Workers                                       | 0              |          | Please enter the reason for the                                             |
| Number of Workers in<br>Compliance                      | 0              |          | follow-up, e.g. Facility has 5 children with missing records.               |
| Needs Follow-Up?                                        | Select One     | <b>v</b> |                                                                             |
| Follow-up Details                                       |                | 10       |                                                                             |
|                                                         |                | 10       |                                                                             |

## STEP 3: FOLLOW-UP PROCEEDURE

When the Public Health Nurse (PHN) finds a childcare facility **not in compliance** with their immunization records:

- The PHN shall advise the facility director they have **7 days** to correct the noncompliance and obtain the documentation to complete the record.
- If the record is not complete after this time, the PHN will formally notice the facility director. Another **7-day** time period should be granted, and the facility director informed that non-compliance after this time will result in the child being excluded from the facility.
- Should the facility not comply after the 2nd 7-day period
  - the PHN will order the exclusion of the child from the facility, AND
  - will make a formal complaint to the Childcare Licensing Site: <u>https://dphhs.mt.gov/qad/licensure/childcarecomplaint</u>.

The local licensor will then contact the facility director for follow-up action if needed within 7 days.

| Index                              |                                                 |                                                                 |                   |            |
|------------------------------------|-------------------------------------------------|-----------------------------------------------------------------|-------------------|------------|
| + New Review                       |                                                 |                                                                 |                   |            |
| Review Date                        | Is Revision?                                    | 1 Reviewer Name                                                 | It Reviewer Phone | Jî Buttons |
| 2019-05-30 Yes                     | No                                              | Mickey                                                          | 406-555-5555      | 😼 Revise   |
| Showing 1 to 1 of 1 entries        |                                                 |                                                                 |                   |            |
| Heack to Facilities Back to Search | If facility re<br>Revision, th<br>to enter that | quires a Follow-up<br>e "Revise" button w<br>review once comple | ill show<br>ete.  |            |

### FOLLOW-UP REVISION ENTRY

To complete the follow-up review for a facility that is not 100% compliant select the Revise button next to the most recent review needing a follow up.

- 1. Review the data that is auto populated from the original review and edit any sections that may have changed.
  - a. Note: The filled in numbers are there as a reminder of the original review only and can be edited.
- 2. Once the new information has been entered, review for accuracy and if no additional review is needed (facility is now in compliance) select Save.
- 3. If the facility is still not in compliance, select "Yes" for Needs Follow-up and fill in the details why.
  - a. Follow non-compliance procedure outline above.

| Create                                     |                  |     |                                                                                          |
|--------------------------------------------|------------------|-----|------------------------------------------------------------------------------------------|
| Follow-up Review                           |                  |     |                                                                                          |
| Reviewer Name                              | Mickey           |     |                                                                                          |
| Reviewer Phone                             | 406-555-5555     |     |                                                                                          |
| Reviewer Email                             | abc123@email.com |     |                                                                                          |
| Review Date                                | 2019-05-30       |     |                                                                                          |
| Number Enrolled                            | 10               |     |                                                                                          |
| Number in Compliance*                      | 5                |     |                                                                                          |
| Number Missing Record                      | 5                |     | The information from the previous                                                        |
| Number Conditionally<br>Attending          | 0                |     | review will auto populate but <b>can be</b><br><b>edited</b> if information has changed. |
| Number with Medical<br>Exemption           | 0                |     |                                                                                          |
| Number with Religious<br>Exemption for HIB | 0                |     |                                                                                          |
| Number of Workers                          | 3                |     |                                                                                          |
| Number of Workers in<br>Compliance         | 3                |     |                                                                                          |
| Needs Follow-Up?                           | Select One       | ~   | *Note: If an additional follow-up is                                                     |
| Follow-up Details                          |                  |     | needed, "Follow-up Details" are required.                                                |
|                                            | Ht Save          | l l |                                                                                          |
|                                            |                  |     |                                                                                          |

For assistance with the system or to report an issue please contact the Montana Immunization Program at 406-444-5580.